Raccolta

## **Raccolte contratti**

In questa sezione sono presenti tutte le reccolte e i contratti inseriti all'interno dell'applicativo

E' possibile utilizzare la ricerca su tutti i campi o i filtri specifici per colonna, per filtrare i dati a seconda dei parametri specificati.

|                                      |                                 |                                 | Ricerca    |            | ric         | terca     |            |        |      |                 |                    |      |
|--------------------------------------|---------------------------------|---------------------------------|------------|------------|-------------|-----------|------------|--------|------|-----------------|--------------------|------|
| Raccoke Contrati Affidamenti         |                                 |                                 |            |            |             |           |            |        |      |                 |                    |      |
|                                      | Ufficio                         | Titolo raccolta                 | Data pubb. | Ente pubb. | Ultimo agg. | Anno rif. | CIG assoc. | Utente | Mod. | Rev.            | Validazione        | Note |
|                                      |                                 |                                 |            |            |             |           |            |        |      |                 | v)                 |      |
| ÷                                    | Area I - CED                    | Acquisto soluzione macmon bi    | 21/01/2020 |            | 21/01/2020  | 2019      |            |        | 1    | 2               | VALIDO             |      |
| <b>.</b>                             | Area III - Ufficio Manutenzioni | PROGETTAZIONE MANUTENZI         | 17/10/2019 |            | 20/01/2020  | 2019      |            |        | 1    | 2               | VALIDO CON ANOMALI |      |
| <b>.</b>                             | Area IV - Ambiente              | Assunzione impegno spesa per ma | 26/06/2018 |            | 08/11/2019  | 2019      |            |        | 1    | 2               | VALIDO CON ANOMALI |      |
| -                                    | Comando P.M Segreteria          | FORNITURA DI POLO MANICA LUN    | 20/12/2019 |            | 25/12/2019  | 2019      |            |        | 2    | 2               | NON VALIDO         |      |
| + / В В С 0 н « [Pagina 1 = 66 12 34 |                                 |                                 |            |            |             |           |            |        |      | 1 - 26 di 2 347 |                    |      |

In particolare nel filtro della colonna **VALIDAZIONE** possono essere specificati i seguenti valori:

- NON VALIDO Per visualizzare solo i dati che hanno degli errori BLOCCANTI

- VALIDO CON ANOMALIE Per visualizzare solo i dati che hanno degli errori NON BLOCCANTI

- VALIDO Per visualizzare solo i dati che non hanno errori

Ufficio ----- v

Data prima pubb.\* 21/01/2020

Ente pubblicatore\* ENTE DEMO

Data ultimo agg.\* 21/01/2020 Anno\* 2019 Licenza\* IODL

Titolo\* Aquisto materiale informatico Abstract\* Aquisto materiale informatico

Premendo sul campo della colonna **VALIDAZIONE** su un record con **ANOMALIE** o **NON VALIDO** è possibile vedere l'elenco degli errori legati a quella raccolta

Premendo con il mouse sul simbolo matita relativo al contratto si apre il form per la modifica del dato

×

|   |     |                 | li.                                                                       |
|---|-----|-----------------|---------------------------------------------------------------------------|
|   |     | Aggiorna        | Crea revisione Elenco revisioni                                           |
| F | Per | aggiungere un n | uovo contratto, premere in basso a sinistra sul simbolo "+" nella tabella |

Verrà aperta una nuova finestra per l'inserimento dei dati richiesti. Nota: per semplificare l'inserimento, viene compilato automaticamente il nome dell'Ente e la sigla della licenza. Resta comunque la possibilità di modificare tali valori da parte dell'utente. La colonna CIG associati mostra l'elenco dei lotti associati ad un certo contratto; nel caso di affidamenti per cui non sia stato inserito il CIG, viene riportata la dicitura (affidamento senza CIG) ; nel caso fossero presenti più lotti senza CIG, la dicitura verrà ripetuta più volte. Nota: L'inserimento di un lotto senza specificare il CIG, viene evidenziato come ANOMALIA dal validatore del software.

From: https://wiki.nuvolaitalsoft.it/ - **wiki** 

Permanent link: https://wiki.nuvolaitalsoft.it/doku.php?id=guide:avcp:raccolte\_contratti\_l190&rev=1670845066

Last update: 2022/12/12 11:37

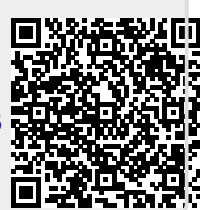